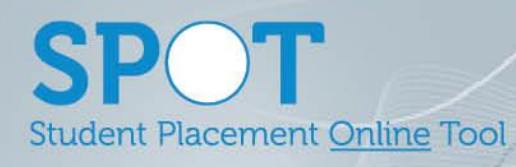

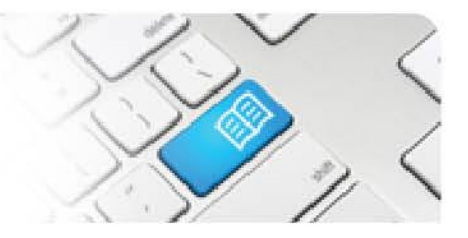

## ARef-03 - Administrator Reference Sheet – How to Reset a User's Password.

| Steps | Action                                                                                                    | What it looks like                                                                                                    |
|-------|----------------------------------------------------------------------------------------------------|----------------------------------------------------------------------------------------------------|
| 1.    |                                                                                                    | Users                                                                                                    |
|       | From the <b>Administer Users</b><br>screen, search for the User you<br>wish to reset the password for by<br>typing their name into the <b>Filter</b><br>field and then clicking the <b>Search</b><br>button.                                                 | Create new external user Search for Users To filter the users list enter a search criteria below and click the 'Search' button. Filter john smith Search |
|       | Highlight the <b>User Name</b> and Copy<br>it.                                                                                                    | Results Results 1 to 1 of 1 Previous 1 Next                                                                                                    |
|       |                                                                                                    | spot.user1@spotapp.com.au John Smith John Smith Roles Disable                                                                                            |
| 2.    | In the <b>Login</b> screen, click the <b>Forgot your password?</b> link.                                                                                                    | Login         Please enter your user name and password.         User name         Password         Login         Forgot your password?                   |
| 3.    | In the <b>Forgotten Password</b><br>screen, Paste the User's User<br>name into the <b>Email</b> field and click<br>the <b>Send</b> button.<br>The User will now be emailed a<br>new password and their old<br>password will no longer be able to<br>be used. | Forgotten Password         Enter your email address and we'll send you a new password         Email         spot.user1@spotapp.com.au         Send       |

Page | 1